## Tip – MSO >> LO/AOO – malá úprava na zlepšenie kompatibility – Linux Mint CZ&SK

od autora: archiv |

~2 minúty

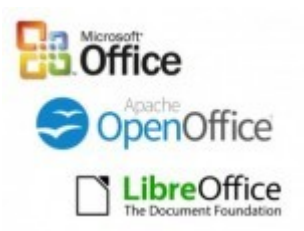

Možno sa vám v poslednej dobe stáva, že pri otvorení dokumentov vytvorených v posledných verziách MSO v LO/AOO je čiastočne alebo aj úplne rozbité formátovanie a dokument môže byť úplne nečitateľný.

Problém môže spôsobovať, ak sú tieto dokumenty písané písmom Calibri alebo Cambria, ktoré "vďaka" licenčnej politike, nie je možné používať v GNU/Linuxe.

Vývojári Google však vytvorili dve kompatibilné písma Carlito a Caladea, ktoré môžeme použiť.

V Linux Minte nie sú štandardne nainštalované ale nachádzajú sa v repozitári, takže si ich pridáme cez synaptic alebo cez terminál:

## Príkaz terminálu:

sudo apt-get install fonts-crosextra-carlito fonts-crosextracaladea Otvoríme si LO/AOO a v "Možnostiach" si zvolíme záložku "Písma". Zaškrtneme voľbu "Použiť tabuľku náhrad" a do tabuľky zadáme dvojice:

Calibri – Carlito Cambria – Caladea

a pri oboch zaškrtneme voľbu "Vždy".

| ▼                                                               | Možno                           | sti - LibreOffice - Písma |              | ×                       |
|-----------------------------------------------------------------|---------------------------------|---------------------------|--------------|-------------------------|
| <ul> <li>LibreOffice</li> <li>Lídaje o používateľovi</li> </ul> | Tabuľka náhrad:                 |                           | \$           |                         |
| Všeobecné                                                       | <u>P</u> ísmo:                  | Na <u>h</u> radiť za      | a:           |                         |
| Pamäť                                                           | Calibri                         | - Carlito                 |              |                         |
| Zobraziť                                                        | Calibri                         |                           |              |                         |
| Tlač                                                            | Vždv na obr                     | Písmo                     | Nahradiť za  |                         |
| Cesty                                                           |                                 |                           |              | h                       |
| Farby                                                           |                                 |                           |              |                         |
| Pisma<br>Pozpočnosť                                             |                                 |                           |              |                         |
| Personalizácia                                                  |                                 |                           | <b>\</b>     |                         |
| Vzhľad                                                          | (                               | 2) (3)                    | )            | (4)                     |
| Prístupnosť                                                     |                                 | $\bigcirc$                |              |                         |
| Pokročilé                                                       |                                 |                           |              |                         |
| Možnosti Basic IDE                                              |                                 |                           |              |                         |
| OpenCL                                                          |                                 |                           |              |                         |
| Nacitat/Ulozit                                                  |                                 |                           |              |                         |
| LibreOffice Base                                                |                                 |                           |              |                         |
| Grafy                                                           |                                 |                           |              |                         |
| Internet                                                        |                                 |                           | $\frown$     | U                       |
|                                                                 | Použiť tabuľku náhrad           |                           | <b>—</b> (1) |                         |
|                                                                 |                                 |                           |              |                         |
|                                                                 | Nastavenia písma pre zdroj      | ový kód HTML, Basic a SQL |              |                         |
|                                                                 | Pís <u>m</u> a: Liberation Mono | ▼                         |              |                         |
|                                                                 | 🗵 Len <u>n</u> epropo           | rcionálne písma           |              |                         |
|                                                                 | <u>V</u> eľkosť: 10 ▼           | ]                         |              |                         |
| Pomocník                                                        |                                 |                           | ОК           | Zrušiť O <u>b</u> noviť |
|                                                                 |                                 |                           |              |                         |

## Výsledok by mal vyzerať nasledovne:

| •                                                                                                    |                                                | Možnosti - LibreOffi                                                | ce - Písma            |             | ×     |
|----------------------------------------------------------------------------------------------------|------------------------------------------------|---------------------------------------------------------------------|-----------------------|-------------|-------|
| <ul> <li>LibreOffice</li> <li>Údaje o používateľovi</li> <li>Všeobecné</li> <li>Pamäť</li> <li>Zobraziť</li> </ul>                                                                 | Tabulka náhra<br><u>P</u> ísmo:                | ad:                                                                 | Na <u>h</u> radiť za: |             | • 🖉 🗶 |
| Tlač                                                                                                    | Vždy                                           | Len na obr Písmo                                                    |                       | Nahradiť za |       |
| Farby                                                                                                    | ×                                              | Calibri                                                             |                       | Carlito     | n     |
| Písma                                                                                                    |                                                | Cambria                                                             |                       | Caladea     |       |
| Bezpecnost<br>Personalizácia<br>Vzhľad<br>Prístupnosť<br>Pokročilé<br>Možnosti Basic IDE<br>OpenCL<br>Načítať/Uložiť<br>Nastavenie jazyka<br>LibreOffice Base<br>Grafy<br>Internet | Použiť t<br>Nastavenia p<br>Pís <u>m</u> a: Li | 1<br>tabuľku náhrad<br>ísma pre zdrojový kód HTML,<br>beration Mono | Basic a SQL           | 2           |       |

| Pomocník Obnoviť Obnoviť    | <u>V</u> eľkosť: | 10 🔹 |            |                |                  |
|-----------------------------|------------------|------|------------|----------------|------------------|
| Pomocník OĽK Zrušiť Obnoviť |                  |      |            |                |                  |
|                             | <u>P</u> omocník |      | <u>о</u> к | <u>Z</u> rušiť | O <u>b</u> noviť |

Teraz by to mali byť OK.

Na obrázkoch je LibreOffice, ID zostavenia:

1:5.0.3~rc2-0ubuntu1~trusty2

Snímky obrazovky som vytvoril v programe <u>Shutter</u> a upravil v programe <u>Xscreenshot</u>.

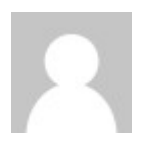

## Autor: archiv

články, jejichž autoři požádali o smazání účtu